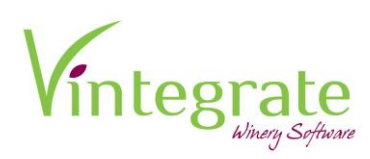

# **Setting Up a Mandrill Account**

# Mandrill allows customers to be able to send transactional emails for Custom Club.

Mandrill is owned by MailChimp, a marketing email platform. You will need to create a MailChimp account in order to use Mandrill. V360 uses Mandrill's API to send out emails to your custom club members.

To begin you will want to go to MailChimp and create an account. <u>https://login.mailchimp.com/signup/</u>

Next, you will receive an email from MailChimp verifying you created the account. Click on the link in your email to confirm your MailChimp account.

In MailChimp, you will want to navigate to your profile in order to set up and pay for a monthly account, starting at \$10. Click on your Profile  $\rightarrow$  Account.

| Campa                                                             | aigns Templates Lists Reports Content                                                                                                   |          |                                  | Create          | Ashley<br>KLH Consulting * Help |  |  |
|-------------------------------------------------------------------|----------------------------------------------------------------------------------------------------|----------|----------------------------------|-----------------|---------------------------------|--|--|
|                                                                   | KLH Consulting                                                                                                    |          |                                  | •               |                                 |  |  |
| Overview Settings V Billing V Extras V Integrations Transactional |                                                                                                    |          |                                  |                 |                                 |  |  |
|                                                                   | <ul> <li>Help us make better recommendations for your business.</li> <li>It'll just take a minute to answer a few questions.</li> </ul> |          |                                  | Ok, Let's Do It | Notrightnow                     |  |  |
|                                                                   | Forever Free plan                                                                                                    |          |                                  |                 |                                 |  |  |
|                                                                   | Subscribers 10                                                                                                    | of 2,000 | Sends                            |                 | 0 of 12,000                     |  |  |
|                                                                   | 1,999 subscribers remaining until your plan requires an upgrade. <u>Learn more</u>                                                      |          | Sends remaining will reset Dec 7 |                 |                                 |  |  |
|                                                                   | Upgrade Account                                                                                                    |          |                                  |                 |                                 |  |  |

Click on Billing → Monthly Plans or Credits

| E | Campaigns Templates Lists                            | Reports Content          |              |             |       | Create          | Ashley<br>KLH Consulting | ~ |
|---|------------------------------------------------------|--------------------------|--------------|-------------|-------|-----------------|--------------------------|---|
|   | KLH Const                                            | ulting                   |              |             |       |                 |                          |   |
|   | Overview Settings ~                                  | Billing 👻 Extras 🛩       | Integrations | Transaction | al    |                 |                          |   |
|   |                                                      | Monthly plans or credits |              |             |       |                 |                          |   |
|   | Help us make better real It'll just take a minute to | Billing information      | 1055.        |             |       | Ok, Let's Do It | Not right now            |   |
| ) | Forever Free pla                                     | Billing history          |              |             |       |                 |                          |   |
|   | Subscribers                                          |                          |              | 1 of 2,000  | Sends |                 | 0 of 12,000              | ) |
|   |                                                      |                          |              |             |       |                 |                          |   |

Select "Monthly" subscription and enter in payment method. Disregard this step if you are already paying for a MailChimp Account.

# \*If you decide to use MailChimp, the more subscribers you have the higher your monthly rate will become.

| Overview Settings - Billing - Extras - Integrations Transactional                                                                                                    |                                                                              |                           |
|----------------------------------------------------------------------------------------------------|------------------------------------------------------------------------------|---------------------------|
| Edit your billing plan                                                                                                    | Estimated monthly charges \$10.00<br>Autopay starting December 28, 2018      |                           |
| Select a plan                                                                                                    | Monthly Plan                                                                 | \$10.00                   |
| Forever Free<br>If you have fewer than 2,000 subscribers, you can send up to 12,000 emails per<br>month absolutely free. No expiring trial, contract, or credit card required. | 1 subscribers<br>Subtotal<br>Value-added tax                                 | \$10.00<br>\$0.00         |
| Monthly<br>A once-per-month charge based on the highest number of subscribers and<br>transactional recipients in your account during a 30-day billing period.                  | Total<br>Due now                                                             | \$10.00<br><b>\$10.00</b> |
| You currently have <b>1 subscribers</b> which places you in a <b>\$10.00 monthly plan.</b> Estimate future cost                                                                | Your account doesn't have any<br>billing information<br>Add a payment method |                           |

Once your MailChimp account is set up you will want to click on Transactional and click on Launch Mandrill to add a Mandrill account.

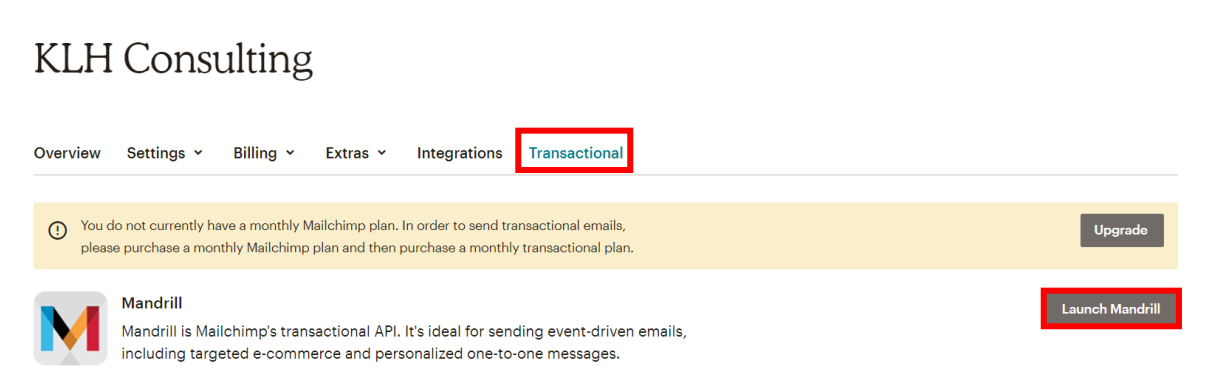

From there you will need to add blocks for your Mandrill account. Blocks refer to the amount of emails you plan to send out.

| $\leftarrow \rightarrow$ ( | https://mandrillapp.com//                                                                                                    | \star 🧐 E                     |
|----------------------------|----------------------------------------------------------------------------------------------------|-------------------------------|
| M                          | Dashboard                                                                                                    | KLH Consulting ~              |
| Dashboard                  | You don't have any sending domains set up yet. To start sending through Mandrill, you need to verify ownership of your sending domain and update your DNS records.<br>Set up your sending domain            |                               |
| Reports                    | It looks like you need email credits to start or resume sending through Mandrill. Purchase a block of transactional emails or set your account to automatically add blocks when your email credits get low. | Add email blocks in MailChimp |
| Outbound                   |                                                                                                    |                               |
|                            | Get started with Mandrill                                                                                                    |                               |
| Settings                   | Set up your sending domain<br>To start sending through Mandrill, you need to verify ownership of your sending domain and update your<br>DNS records.                                                        |                               |
| L ><br>Account             | Set up your sending domain       >         ) Sending domain setup guide                                                                                                    |                               |

#### Below is the breakdown of blocks.

|                    | Each block is a credit for 25,000 emai |                |  |  |  |
|--------------------|----------------------------------------|----------------|--|--|--|
| \$20/block         | 1-500k emails                          | 1-20 blocks    |  |  |  |
| \$18/block         | 500k-1m emails                         | 21-40 blocks   |  |  |  |
| \$16/block         | 1m-2m emails                           | 41-80 blocks   |  |  |  |
| <b>\$14</b> /block | 2m-3m emails                           | 81-120 blocks  |  |  |  |
| \$12/block         | 3m-4m emails                           | 121-160 blocks |  |  |  |
| \$10/block         | 4m+ emails                             | 161+ blocks    |  |  |  |

Add your billing information, credit card and pay for your block.

Next you will need to verify ownership (which is an email sent to your account), update your DNS records and set up your sending domain. (KLH or your IT team will need to assist)

| M                                  | Dashboard                                                                                                    | KLH Consulting ~              |
|------------------------------------|----------------------------------------------------------------------------------------------------|-------------------------------|
| Dashboard                          | You don't have any sending domains set up yet. To start sending through Mandrill, you need to verify ownership of your sending domain and update your DNS records.<br>Set up your sending domain            |                               |
| Reports                            | It looks like you need email credits to start or resume sending through Mandrill. Purchase a block of transactional emails or set your account to automatically add blocks when your email credits get low. | Add email blocks in MailChimp |
| Outbound                           | Get started with Mandrill                                                                                                    |                               |
| Inbound<br>Contraction<br>Settings | Set up your sending domain<br>To start sending through Mandril, you need to verify ownership of your sending domain and update your<br>DNS records.                                                         |                               |
| Account                            | Set up your sending domain     >       The sending domain setup guide     >                                                                                                    |                               |

Once these steps are done, you will want to configure V360 with the Mandrill API.

Go to Settings $\rightarrow$ API $\rightarrow$ Add API Key $\rightarrow$  Copy API Key

| M         | You don't have any sending domains set up yet. To start sending through Mandrill, you need to verify ownership of your sending domain and update your DNS records.<br>Set up your sending domain |                                                                                                    |                              |  |  |  |  |  |
|-----------|----------------------------------------------------------------------------------------------------|----------------------------------------------------------------------------------------------------|------------------------------|--|--|--|--|--|
| Dashboard | SMTP & API Creder<br>Send email using our Al                                                                                                    | SMTP & API Credentials<br>Send email using our API or get started quickly with SMTP using the information below: |                              |  |  |  |  |  |
| Reports   | Host                                                                                                    | smtp.mandrillapp.com                                                                                             |                              |  |  |  |  |  |
|           | Port                                                                                                    | 587                                                                                                    |                              |  |  |  |  |  |
| Outbound  | SMTP Username                                                                                                    | KLH Consulting                                                                                                   |                              |  |  |  |  |  |
| Inbound   | SMTP Password                                                                                                    | any valid API key                                                                                                |                              |  |  |  |  |  |
| Settings  |                                                                                                    |                                                                                                    |                              |  |  |  |  |  |
| Account   |                                                                                                    |                                                                                                    |                              |  |  |  |  |  |
|           |                                                                                                    |                                                                                                    | You don't have any API keys. |  |  |  |  |  |
|           |                                                                                                    |                                                                                                    | → Add API Key                |  |  |  |  |  |

Pull up your V360. Go to Admin $\rightarrow$  Email  $\rightarrow$  Mandrill Settings  $\rightarrow$  Paste API Key $\rightarrow$  Save.

| Vintegrate         |                  |     |           |                |              |         |                  |             |           |   |
|--------------------|------------------|-----|-----------|----------------|--------------|---------|------------------|-------------|-----------|---|
|                    | Club             | POS | eCommerce | Events         | Reservations | Loyalty | Analytics        | Admin       | Help      |   |
|                    |                  |     |           |                |              |         |                  |             |           |   |
| Setup 🕨            | 🕂 Mandrill Setti | ngs |           |                |              |         |                  |             |           | × |
| Inventory >        | API Key          |     |           | From Name      |              |         | From Email       |             |           |   |
| Payment Gateways   | L                |     |           | KLH Consulting |              |         | services@klhcons | sulting.com |           |   |
| Shipping >         |                  |     |           |                |              |         |                  | Save        | e Changes |   |
| Fulfillment Houses |                  |     |           |                |              |         |                  |             |           |   |
| Sales Channels     |                  |     |           |                |              |         |                  |             |           |   |
| Email 🕠            |                  |     |           |                |              |         |                  |             |           |   |
| POS Admin          |                  |     |           |                |              |         |                  |             |           |   |
| Sales Reps         |                  |     |           |                |              |         |                  |             |           |   |
| Stores             |                  |     |           |                |              |         |                  |             |           |   |

### **Creating Email Templates in Mandrill**

You will want to create email template(s) for your custom club customers. This will notify them that their order is ready to customize.

Go to Mandrill→ Outbound Messages→ Templates→Create a Template

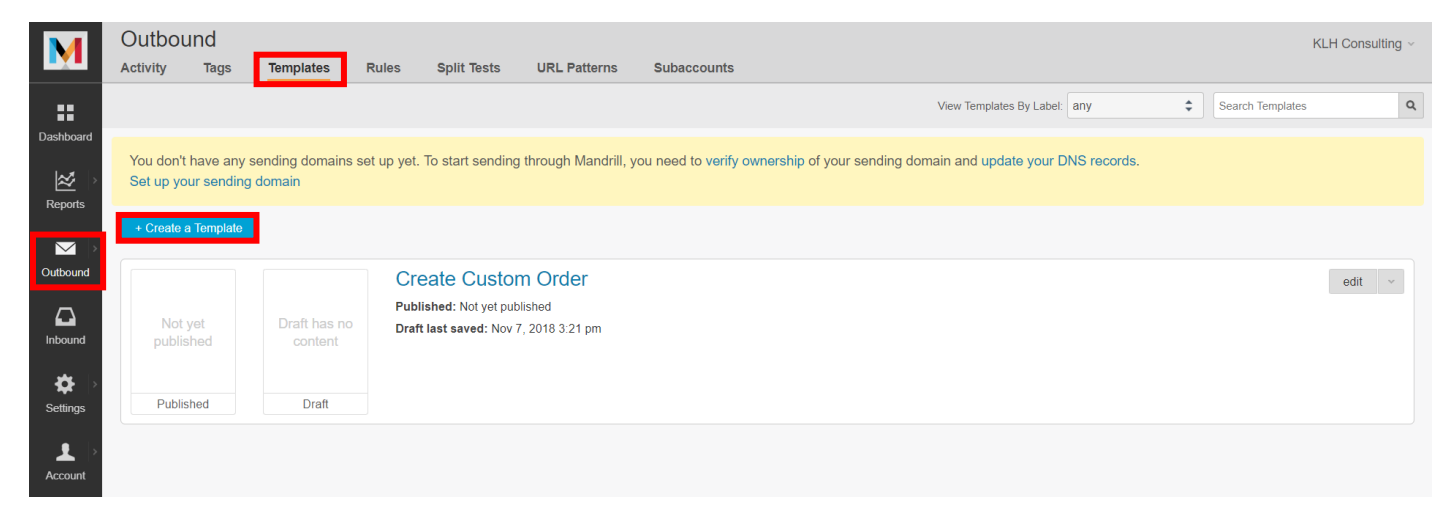

All templates need to be coded in HTML. Here is a basic HTML custom club email that you can use and customize to your liking.

<img src="https://www.companylogo.png"> ---Adding Logo Photo to Email Template

<div style="font-family: Calibri, 'Calibri Light', Arial; font-size: 11pt;">

Hello {{ \$order\$contact\_first\_name }} {{ \$order\$contact\_last\_name }},

Your wine club order is available for review. <a href="https://shopsite.vintegrate.com/customer/confirmcustomcluborder/{{ \$order\$order\_id }}">Review Order</a>

Thank you!

Winery Name

</div>

\*You can create as many templates you would like- it is recommended you use one template to keep things simple for when creating your custom club shipments.

# See the Custom Club Help Doc for further information pertaining to setting up your custom club and selecting your email template in V360.